# 2019 导航 / 多媒体接收机固件升级指南

## 简介

- · 如果在固件升级中发生错误,2019导航/多媒体接收机将可能 无法使用。在对固件升级之前,请务必详细阅读以下操作步骤和 注意事项。

# 适用机型和固件版本

升级程序可用于下列机型的固件版本。

| 适用机型                              | 适用固件版本<br>→升级的版本                                                           |
|-----------------------------------|----------------------------------------------------------------------------|
| DMX125BT, DMX125DAB,<br>DMX1025BT | 1912**00** 或更早<br>→ MPEG: 2102030001*<br>MCU: 2012301251<br>BT: 2012310065 |

·关于固件版本的检查方法,请参照"查阅固件版本"。

## 操作步骤

| 第1步 | 下载固件文件,复制到USB存储器。 |
|-----|-------------------|
| 第2步 | 升级固件。(大约需要5分钟。)   |
| 第3步 | 检查固件是否完成了升级。      |

## 制作升级媒体

使用电脑制作升级媒体。

- 1. 从网站下载更新。
- 2. 解压缩下载的文件。
- 3. 将解压的文件复制到USB存储器的最高层 级。
- 注意
- 要进行更新,请使用具备以下所示规格的USB存储设备。 在具备 其他规格的USB存储设备上无法进行更新。
   USB 标准: USB 2.0
   容量: 8 GB至32 GB

USB

- 谷里:8 GB 至 32 GB 文件系统:FAT 32

- 请勿将更新程序复制至包含音频文件的设备。强烈建议使用空白的USB存储器。
- · 如果复制到一个文件夹内,升级将无法进行。
- · 如果变更升级程序文件名称,则无法进行升级。

# 查阅固件版本

1. 按下<HOME>按钮。

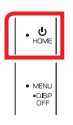

2. 触按[ 🙋 ]。

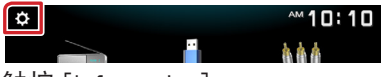

3. 触按 [Information]。

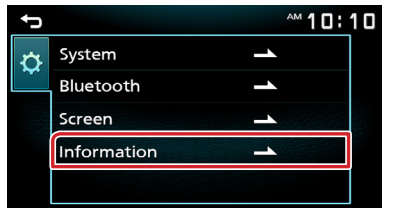

## 对程序升级

- 1. 连接USB存储器。 出现确认消息。
- 2. 触按 [Yes] 开始更新。(大约需要5分钟。)

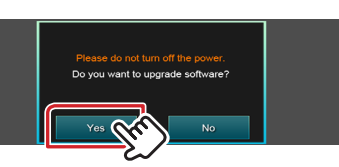

**注意:**屏幕可能会空白几秒钟。 请等待一分钟,即使更新看似停止。在更新过程中,请 勿拔下USB存储器或关闭设备电源。

- 3. 完成更新后,系统即重新启动。
- 4. 取出 USB 存储器。
- 5. 参照"查阅固件版本",确认固件版本是否升级。

#### 注意

## 当设置画面上未显示 "Information" 时。

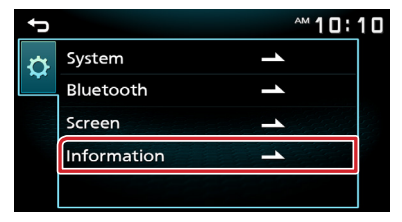

- 2. 触按 [Yes] 开始更新。(大约需要2分 钟。)

**注意:**屏幕可能会空白几秒钟。 请等待一分钟,即使更新看似停止。在更新过程中,请 勿拔下USB存储器或关闭设备电源。

- 3. 完成更新后,系统即重新启动。
- 4. 取出 USB 存储器。
- 5. 连接有"DMX125\_MCU\*\*\*.smx"和"DMX125\_BT\*\*\*.MVA" 的USB存储器。 出现确认消息。
- 6. 触按 [Yes] 开始更新。(大约需要3分钟。)
- 7. 完成更新后,系统即重新启动。
- 8. 取出 USB 存储器。
- 9. 参照"查阅固件版本",确认固件版本是否升级。

#### 注意事项

- ・ 在升级之前,请务必在安全地点停车。不要关闭发动机,防止蓄
  电池的电量耗尽。
- 升级操作时,不得关闭发动机或切断导航/多媒体接收机的电源。
  否则升级无法正常完成,并且导航/多媒体接收机将可能无法使用。